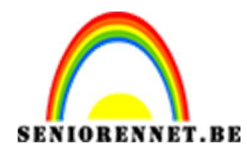

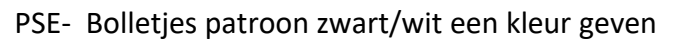

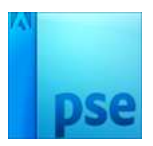

## <u>Bolletjes patroon zwart/wit een kleur</u> <u>geven</u>

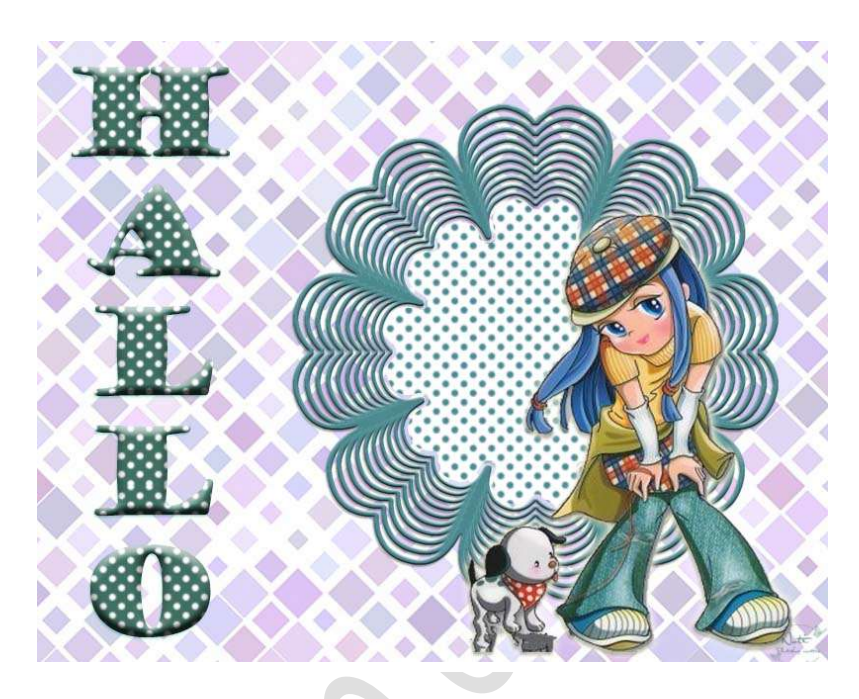

## Benodigdheden: https://drive.google.com/drive/u/0/folders/1myyz8S2Ty8Kl6hJI\_JXn0eI5w6 6PG1Ty

Dit kan natuurlijk ook met een ander patroontje, liefst in zwart/wit en omgekeerd. Je kan ook gelijk wel maskertje gebruiken om mee te werken

1. Open het maskertje.

We gaan het maskertje in 2 lagen doen, door met de toverstaf het midden te selecteren en met CTRL+J op een andere laag te zetten en te verwijderen (delete) op de originele laag.

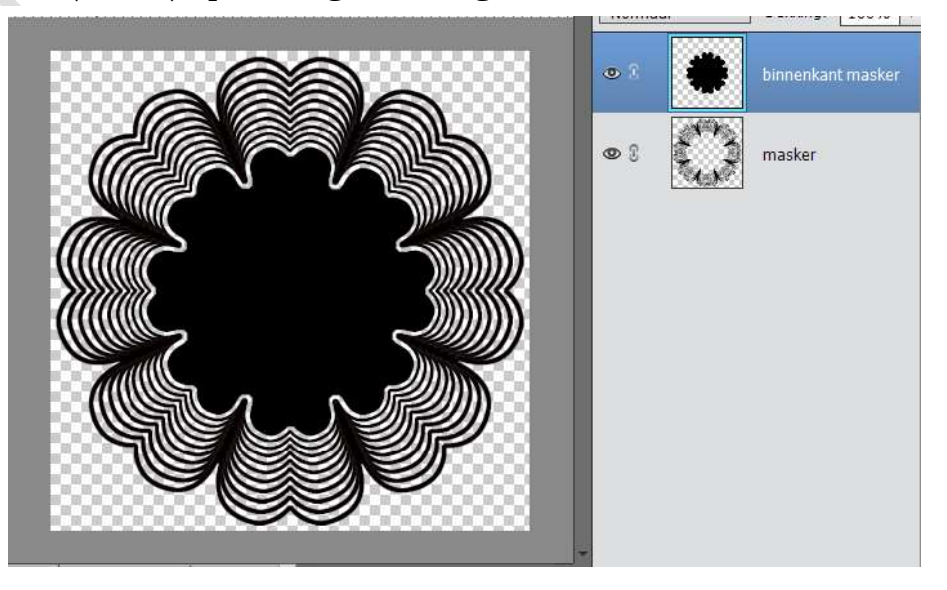

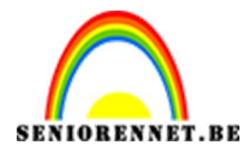

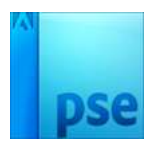

- 2. Open het patroon zwarte bolletjes en maak daar een patroon van. Bewerken → Patroon definiëren
- 3. Ga op de laag binnenkant masker staan. Ga naar Laag  $\rightarrow$  Nieuwe opvullaag  $\rightarrow$  kies net gemaakte zwarte bolletjes patroon.

Geef een Uitknipmasker en zet de modus op Normaal

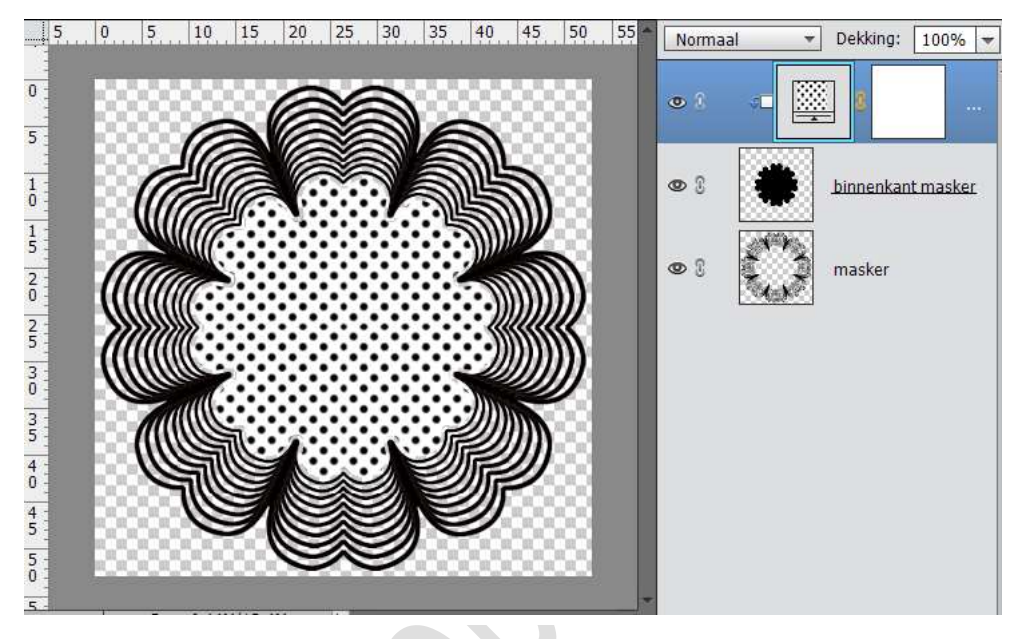

4. Nu gaan we deze bolletjes ook een kleur geven. Ga naar Laag  $\rightarrow$  Nieuwe opvullaag  $\rightarrow$  Volle kleur en kies een kleur uit je afbeelding die je later erbij gaat zetten. Geef een Uitknipmasker en zet de modus op Bleken.

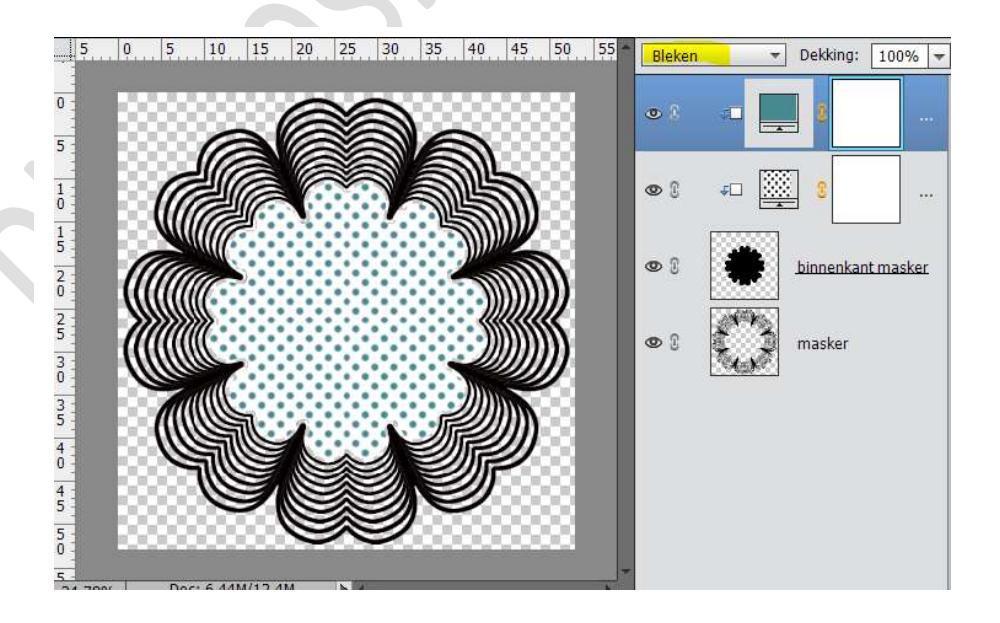

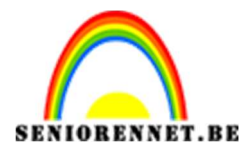

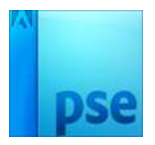

5. Ga op de laag masker staan. Geef deze laag een slagschaduw en een schuine kant

| 5,,,0            | 5, 10, 15, 20, 25, 30, 35, 40                                                    | 9 45 50 55 | Normaal | - Dekking | : 100% -   |
|------------------|----------------------------------------------------------------------------------|------------|---------|-----------|------------|
| 0                | Stijlinstelling                                                                  | ×          | @ [ 4   | -         |            |
| 1                | <ul> <li>Ø Meer informatie over: laagstijlen</li> <li>✓ Voorvertoning</li> </ul> |            | © (     | r 🔛 3     |            |
| 1<br>5<br>0      | Belichtingshoek: 90 °                                                            |            | •       | binnenk.  | ant masker |
| 25               | Slagschaduw                                                                      |            | • 3     | masker    | fx         |
| 3                | Grootte: 3                                                                       | px         |         | 4.8       |            |
| 3                | Afstand: 7                                                                       | px         |         |           |            |
| 5 -              | Dekking: 35                                                                      | 5 %        |         |           |            |
| <u>o</u>         | Gloed                                                                            |            |         |           |            |
| 4                | Schuine kant                                                                     |            |         |           |            |
| 5<br>0<br>24 78% | Grootte:                                                                         | рх         |         |           |            |
|                  | Domlijning                                                                       |            |         |           |            |
|                  | Herstellen Annuleren OK                                                          |            |         |           |            |

 Ga naar Laag → Nieuwe opvullaag → Volle kleur en kies een kleur uit je afbeelding (best hetzelfde kleur als de bolletjes) die je later erbij gaat zetten.

Geef een Uitknipmasker en zet de modus op Bleken.

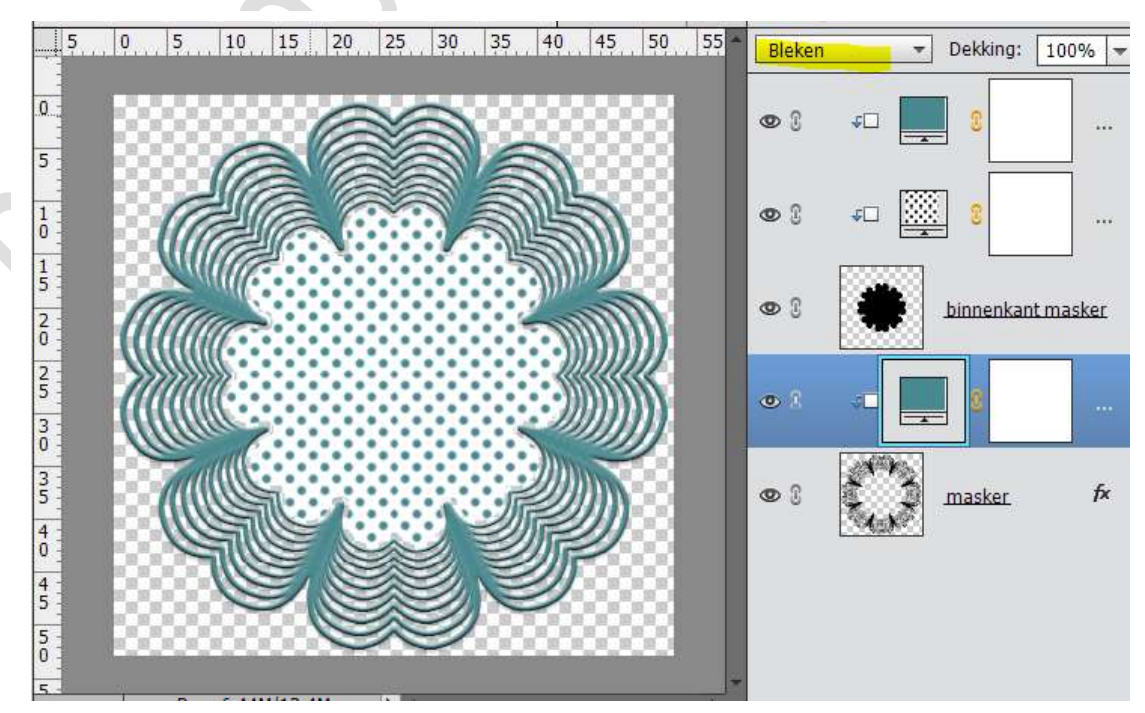

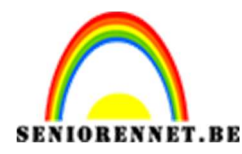

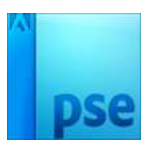

7. Plaats onderaan nieuwe laag en geef het een nieuwe achtergrond met Verloop of een afbeelding en eventueel de canvas vergroten.

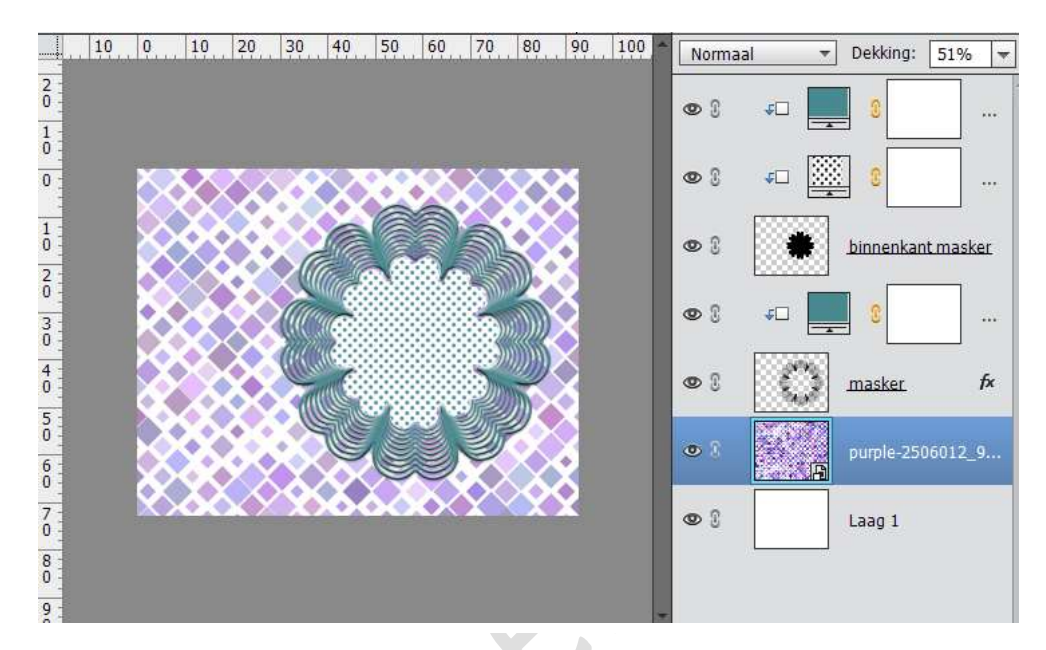

8. Typ een tekst naar keuze, zorg wel dat het een vet lettertype is.

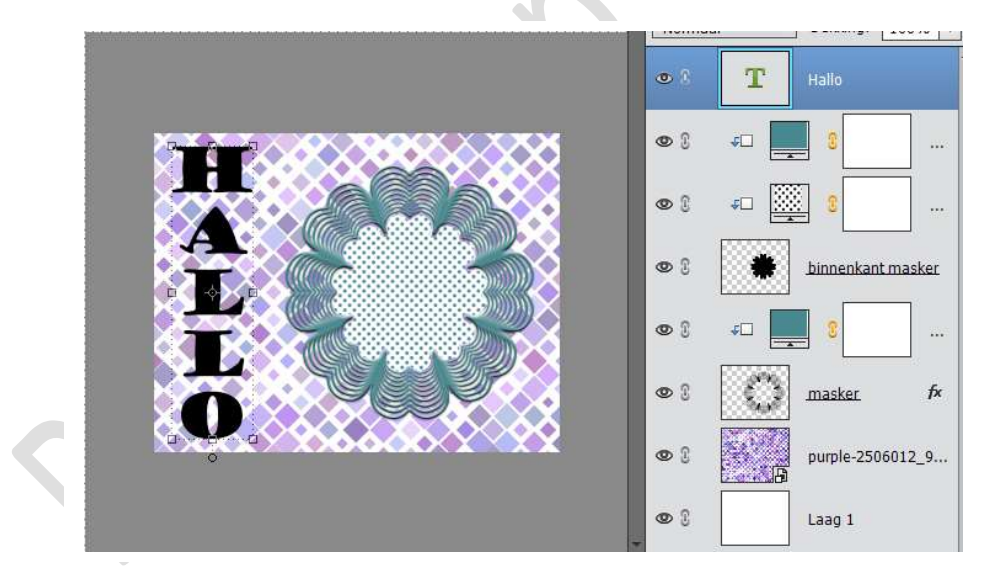

9. Open het witte bolletjespatroon en maak daar een patroon van.

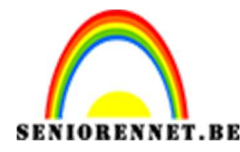

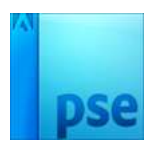

10. Ga op de tekstlaag staan.

Ga naar Laag  $\rightarrow$  Nieuwe opvullaag  $\rightarrow$  kies net gemaakte witte bolletjes patroon.

Geef een **Uitknipmasker** en zet de modus op **Normaal** 

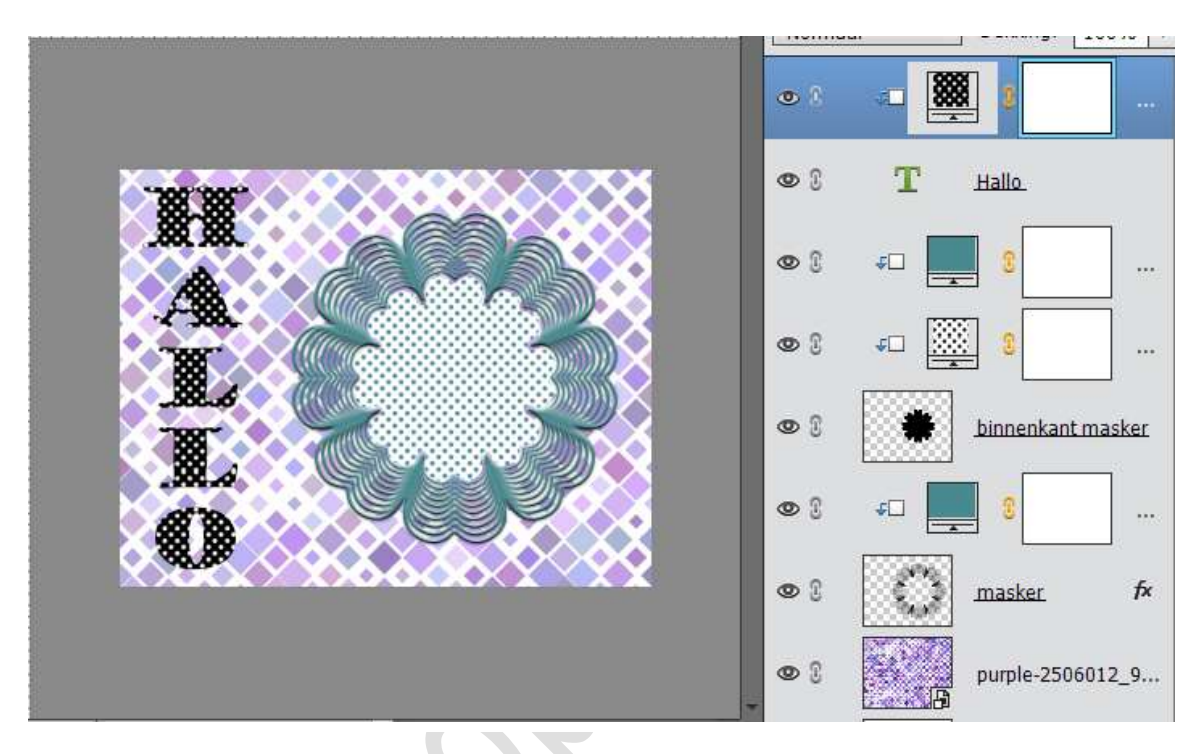

11. Nu gaan we dit patroon ook een kleur geven.
Ga naar Laag → Nieuwe opvullaag → Volle kleur en kies een kleur uit je afbeelding die je later erbij gaat zetten.
Geef een Uitknipmasker en zet de modus op Bleken.

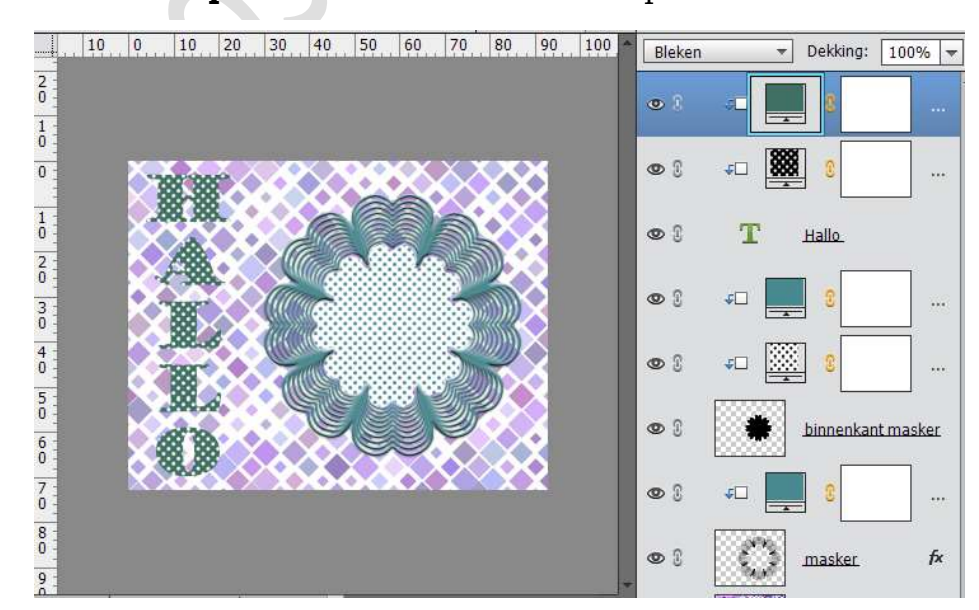

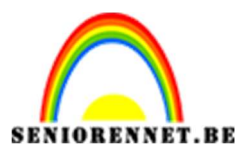

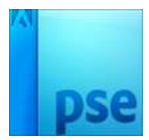

PSE- Bolletjes patroon zwart/wit een kleur geven

12. Voeg hetzelfde effect toe op de tekstlaag net hetzelfde als die van masker of kies zelf een effect.

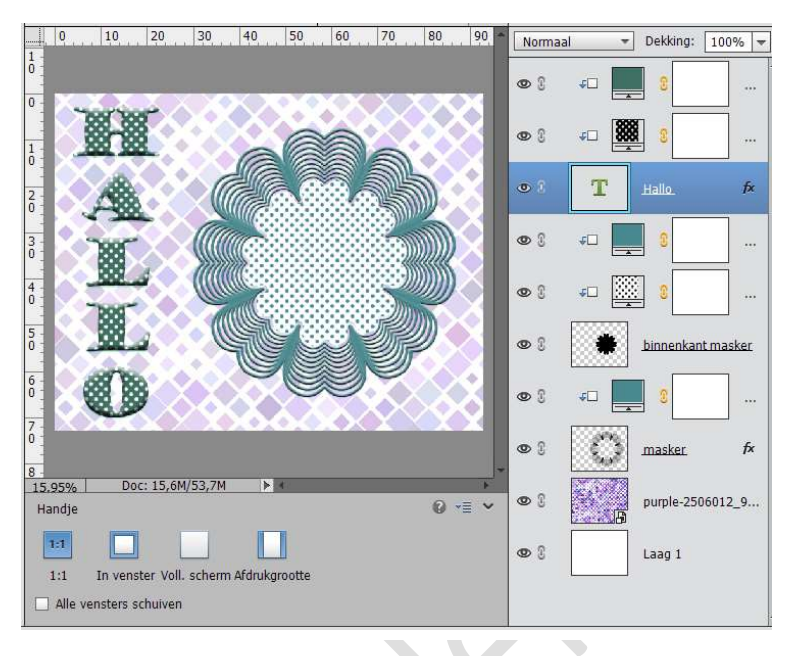

13. Plaats de tubes erboven en werk af met slagschaduw, gloed buiten.

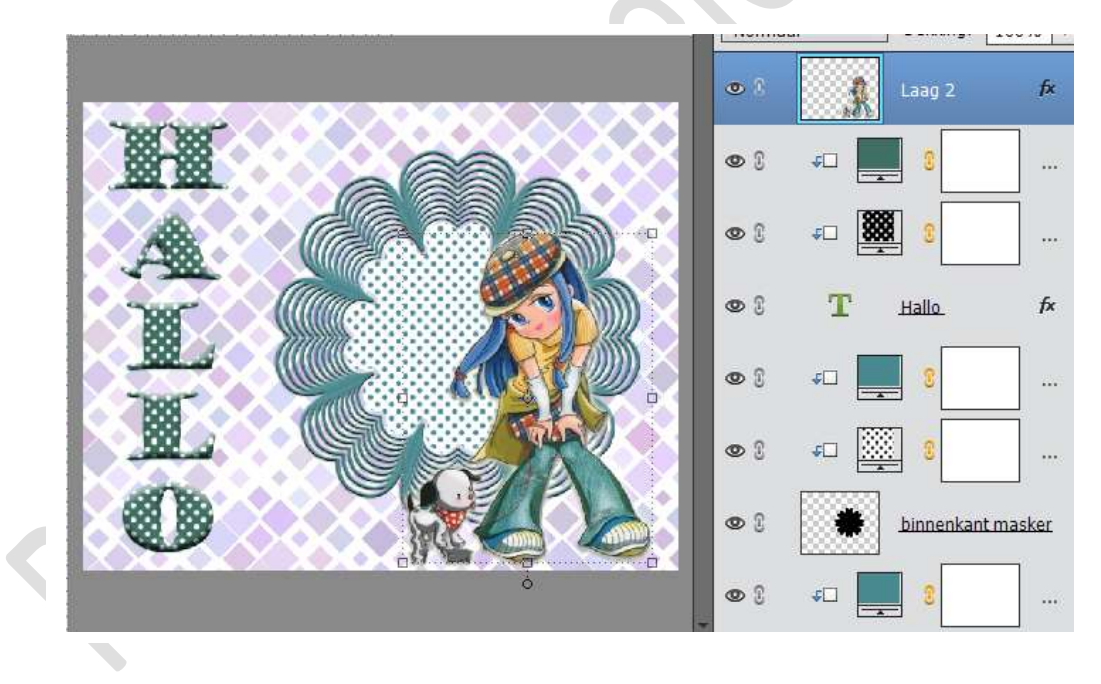

14. Werk af naar keuze.Vergeet je naam nietSla op als PSD: max. 800 px aan langste zijdeSla op als JPEG: max. 150 Kb

Veel plezier

NOTI